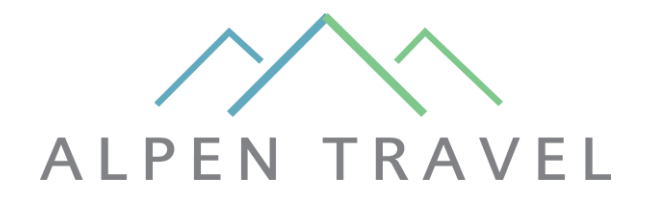

## **GUIDE TO ALPENTRAVEL OWNER LOG-IN**

Step 1: Access the owner page at the bottom menu of <u>www.alpentravel.com</u> or <u>here</u>.

- Step 2: Choose your house from the list.
- Step 3: Click on the top button "Booking"
- Step 4: Type your username and password to log-in.

| • • • Home   AlpenTravel   Holidays    × +      |                                                                                                    |                                                                                                    |                                                                                                    |                                           |           |  |  |  |  |
|-------------------------------------------------|----------------------------------------------------------------------------------------------------|----------------------------------------------------------------------------------------------------|----------------------------------------------------------------------------------------------------|-------------------------------------------|-----------|--|--|--|--|
| $\leftarrow$ $\rightarrow$ C $\oplus$ alpentrav | vel.com                                                                                                    |                                                                                                    |                                                                                                    |                                           | ଷ୍ଟୁ ଦୁ ଏ |  |  |  |  |
|                                                 |                                                                                                    | Read more                                                                                                    | Read more                                                                                            | Red                                       | more      |  |  |  |  |
|                                                 | About us<br>Welcome to AlpenTravel, your gateway to unforgettable experiences in the Austrian<br>Alps. Were experts in Ski Amadé, Austria's premier skiling destination. Our in-depth<br>understanding of each unique location enables us to provide personalized guidance<br>and recommendations for your ideal getaway. |                                                                                                    | Sign up for our newsletter Enter same Enter ensal Sign up                                            |                                           |           |  |  |  |  |
|                                                 | AlpenTravel CmbH<br>Austria <u>Krischachtalerstraße 1</u> , 5640 Bad Catelin ATU 661823066<br>Castein Tel. <u>0043 643420135</u>                                                                                                    | Your next holiday<br>Destinations   Ski<br>Destinations   Summer<br>Companies   Ski<br>Companies   Ski<br>Companies   Summer<br>Family holiday   Ski<br>Family holiday   Ski | <b>Cood to know</b><br>About us<br>FAQ<br>GDPR & Cookie Policy<br>Terms & conditions<br>Pre Check-In | Partners<br>Become land rd<br>Owner login |           |  |  |  |  |
| Chat med os 👏                                   |                                                                                                    | Groups I Ski                                                                                                    |                                                                                                    |                                           |           |  |  |  |  |

Step 5: You'll now see the owner page which has 3 sections which you can access by clicking into:

- Booking summary
- Book your own accommodation
- Owner details.

|                 | Book your own home Residenz Lothringen top 401 From 19/09/2023 To<br>20/09/2023 |               |
|-----------------|---------------------------------------------------------------------------------|---------------|
| Booking summary | Arrival date     Departure date     Your Accommodation                          | Owner details |

## **1: BOOKING SUMMARY**

Status:

- Confirmed/guarantee = the reservation is confirmed by the guest
- Provisional = confirmed but 1st rate not paid yet
- Tentative = the guest has made a request and is not yet confirmed.
- Out of house = the reservation is complete and the guest has left the accommodation.

Grids:

- 100% = Full price
- 15% = 15% discount
- 30% = 30% discount

|          |                 |              | Book               | your own h                                                | iome Alpendorf Ski & Sonnenresort top<br>19/09/2023 To 20/09/2023 | <b>407</b> From |               |         |
|----------|-----------------|--------------|--------------------|-----------------------------------------------------------|-------------------------------------------------------------------|-----------------|---------------|---------|
|          |                 | Arrival date | e Di<br>2023       | eparture date<br>曲 20/09/2023                             |                                                                   |                 |               |         |
| Booki    | Booking summary |              | Your Accor         | Your Accommodation Alpendorf Ski & Sonnenresort top 407 💠 |                                                                   |                 | Owner details |         |
| Sh       | ow boo          | oking        | s                  | _                                                         |                                                                   |                 |               |         |
| Show las | Departure       | Ref.         | Show next y Status | Room                                                      | Product                                                           | Creation date   | Grids         | Persons |
| 30/12/2  | 023 06/01/2024  | 47833        | Confirmed          | 407                                                       | Alpendorf apartments<br>rent+cleaning+linen+service fee           | 16/09/2023      | AD 100%       | 6       |
| 10/02/2  | 024 17/02/2024  | 42667        | Confirmed          | 407                                                       | Alpendorf apartments<br>rent+cleaning+linen+service fee           | 21/02/2023      |               | 4       |

## 2: BOOK YOUR OWN ACCOMMODATION:

To make a new reservation in your home fill in the arrival and departure date in the calendar. Then press the orange large button "Book your own home"

The system will send you an e-mail with "owner confirmation"

|                 |                                                                     | Kanal Andrewski and a second second s |
|-----------------|---------------------------------------------------------------------|----------------------------------------------------------------------------------------------------|
|                 |                                                                     |                                                                                                    |
|                 | Book your own home Algendorf Skil & Sonnenresort top 407 C6/01/2024 |                                                                                                    |
|                 | Arrival date Departure date                                         |                                                                                                    |
| Booking summary | Your Accommodation Alpendorf Ski & Sonnerresort top 407             | Owner details                                                                                                    |
|                 |                                                                     |                                                                                                    |
|                 |                                                                     |                                                                                                    |
|                 |                                                                     |                                                                                                    |

## **3 : OWNER DETAILS:**

|                 | Book your own home Alpendorf Ski & Sonnenresort top 407 23/12/2023<br>To 30/12/2023 |               |               |
|-----------------|-------------------------------------------------------------------------------------|---------------|---------------|
|                 | Arrival dateDeparture date123/12/20231                                              | 3             |               |
| Booking summary | Your Accommodation Alpendorf Ski & Sonnenresort top 4                               | 107 \$        | Owner details |
| Owner details   |                                                                                     |               |               |
| First name      |                                                                                     | Last name     |               |
| First name      |                                                                                     | Jugo mia suit |               |
| Zipcode         |                                                                                     | City          |               |
| 23000           |                                                                                     | 24            |               |
| Email address   |                                                                                     | Phone number  |               |
| line ogmail.com |                                                                                     | 012345        |               |
|                 |                                                                                     |               |               |

Check the contact information is correct. It can't be edited from the website - for new contact information please send it to info@alpentravel.com